# Simplant®

## Simplant Pro 18 インストールマニュアル

## テックサービス専用窓口 デンツプライシロナ株式会社

〒140-0012 東京都品川区勝島 1-5-21 東神ビルディング別館 11 号館

TEL: 受付時間:9:00~17:00(土・日・祝祭日を除く)

0120-016-152

- FAX: 0120-280-630
- E-mail: simplant-jp-service@dentsplysirona.com

## 1. インストール用ファイルのダウンロード

Yahoo!や Google などの検索エンジンを使って、「シムプラント」や「Simplant」を検索し、デンツプライシロナのシム プラントのページ(https://www.dentsplysirona.com/ja-jp/explore/implantology/simplant.html)を開き、 下記の手順でダウンロードします。

① シムプラントのページを開きます。

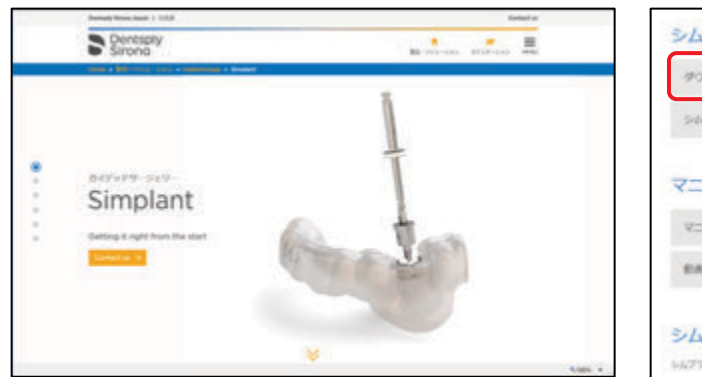

② 下方にスクロールし「シムプラントソフトウェアダウ ンロード」の「ダウンロード手順」を開きます。

| シムプラント ソフトウェア ダウンロード                                      |       |   |
|-----------------------------------------------------------|-------|---|
| 90x0-FF#                                                  |       | + |
| safs>hollesa>                                             |       | + |
| マニュアルノその他資料                                               |       |   |
| V=37%                                                     |       | + |
| 84                                                        |       | + |
| シムプラント デックサービス(お問い合わ<br>いんプラントにまするこを開始にあるのはTS2まであいのひゃくだらい | つせ窓口) |   |

③ 「シムプラント 18 Pro」の上で右クリックし「名前を付けてリンクを保存」を選択後、ダウンロードエラーが表示 されますので、メニューから「保存」または「継続」を選択し、ダウンロードを続行してください。標準ではダウン ロードフォルダに保存されます。

| Microsoft Edge                                                                                                    | Google Chrome                                                                                                    |
|----------------------------------------------------------------------------------------------------|----------------------------------------------------------------------------------------------------|
| ダウンロード手順                                                                                                    | ダウンロード手順                                                                                                    |
| 手順1 - シムプラントソフトウェアをダウンロードする<br>以下からシムプラントソフトウェアをダウンロードする<br>シムプラント100 ・パキシレダパタ、<br>シムプラント100 ・パキシレダパタ、<br>法定表示(PDFデ 0 ジオキルメタバタ、<br>「医実品、医療報報<br>販売名ノシムプタ<br>製造物売業者の氏者<br>製造物売業者の氏者 00 ジラカン・ | <ul> <li>手順1-シムプラントソフトウェアをダウンロードする</li> <li>以下からシムプラントソフトウェアをダウンロードしてください。</li> <li>シムプラント1年6000000000000000000000000000000000000</li></ul> |
| 画面右上<br>ダウンロード 「ロ Q … ☆<br>● SMRLANTProSetupIA ever 世史会に方?' 自 …<br>もっと見て 回 転除<br>このファイルは安全ではないことを解曲する<br>G0 アウンロード リンクのジビー                                                                  | 画面左下                                                                                                    |

#### Microsoft Edge

## 2. インストール

1 でダウンロードした「SIMPLANTProSetupJA.exe」をダブルクリックし、インストール用プログラムを実行します。

① 「次へ」をクリックします。

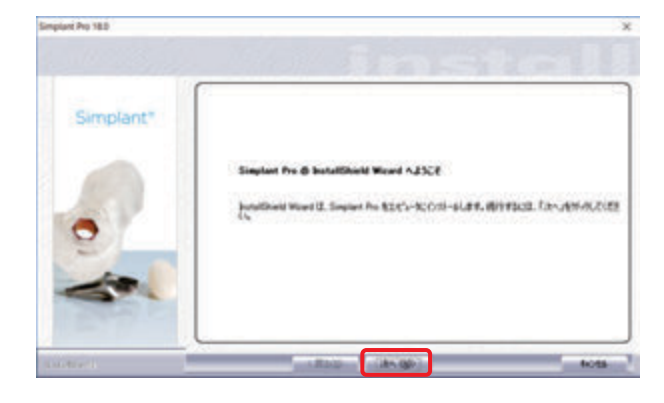

③「日本」を選択後に、「次へ」をクリックします。

② 「使用許諾契約の全条項に同意します」を選 択後に、「次へ」をクリックします。

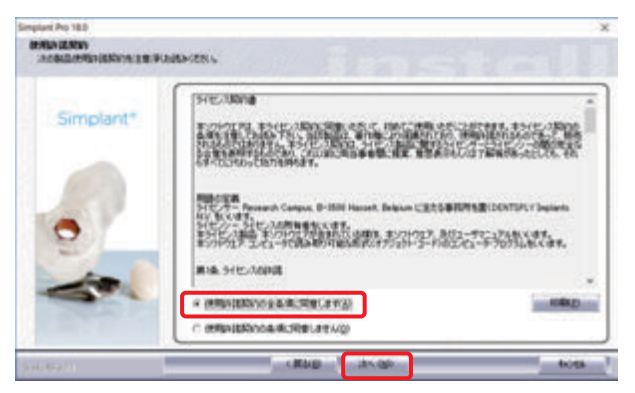

④ 標準のインストール先フォルダが表示されますの で、「次へ」をクリックします。

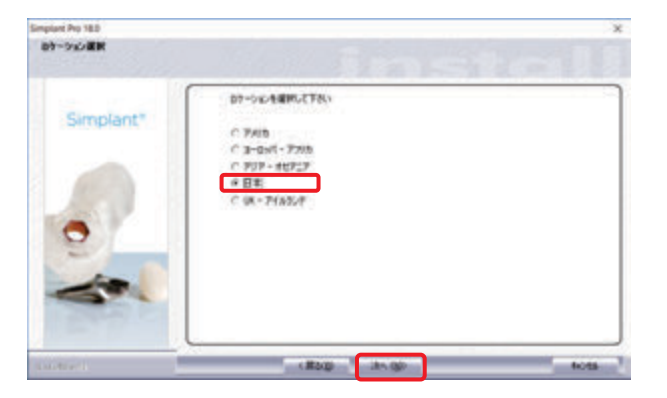

⑤ 標準のプログラムフォルダが表示されますので、
 「次へ」をクリックします。

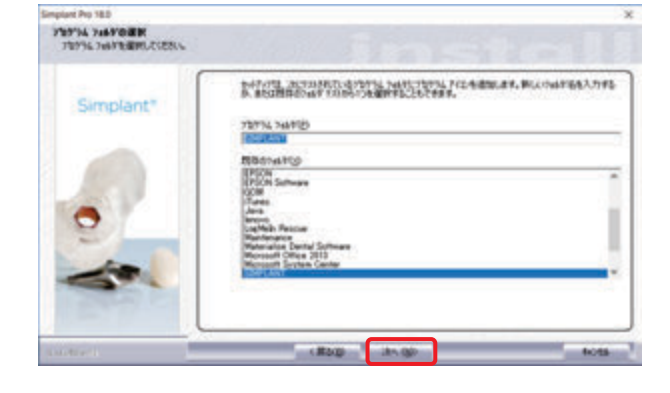

- ⑥ 標準のデータ保存先(Cドライブ DentalData フォルダ)が表示されますので、
   「次へ」をクリックします。

| ### Einplant Pro スタブィロサーシ<br>スタディセスロアをつかんが一生産的して | D<br>Teu                                                                                             |     |
|--------------------------------------------------|----------------------------------------------------------------------------------------------------|-----|
| Simplant*                                        | Similar by \$553597482763487-03870.87<br>2014/87-68889803781695957781580487-6889980027698169595<br>0 | 171 |
| 0                                                | -Coll-ARCINA<br>Colleancional<br>Colleancional                                                       |     |
| station!                                         | (Rog) (Av. ob) 400                                                                                   | -   |

 ⑦ サンプルデータがコピーされますので、「はい」の 選択のまま、「次へ」をクリックします。

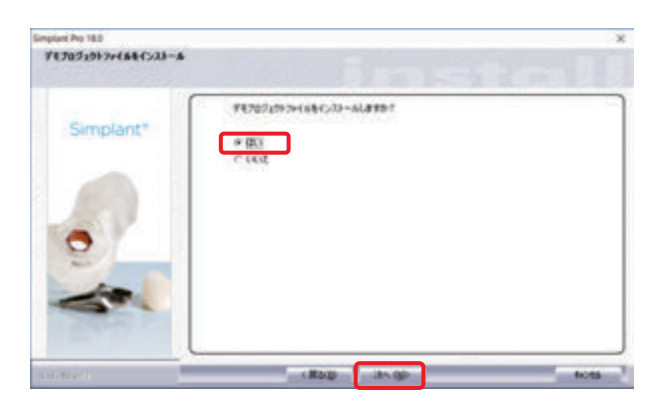

⑨「はい、今すぐコンピュータを再起動します」の選択のまま、「完了」をクリックし終了し、PCを再起動します。

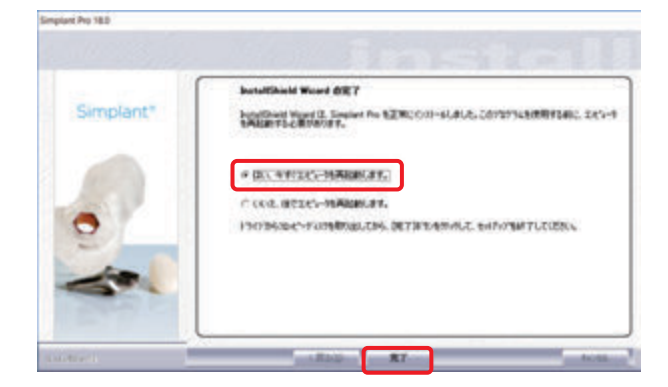

⑧ 「次へ」をクリックします。

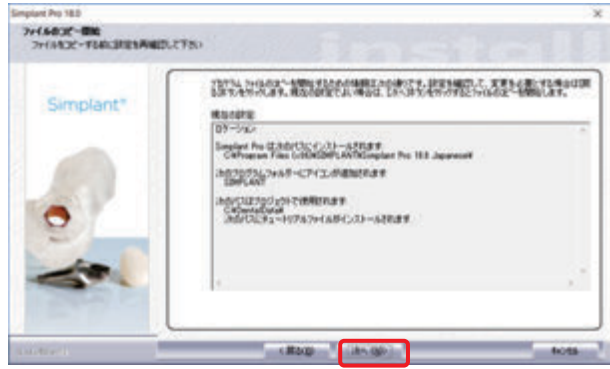

### 3. パスワード取得

PC 変更の場合は、テックサービスでのパスワード発行が必要です。【PC 変更の場合】をご参照ください。 デスクトップ上のアイコン EVE をダブルクリックし Simplant Pro を起動します。

#### 【インストールしたい PC がインターネットに接続されている場合】

① 「パスワードを申請する」の選択のまま、「次へ」

をクリックします。

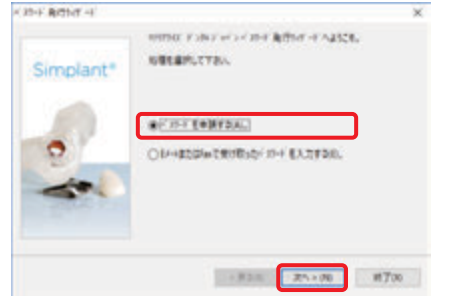

②「オンラインを利用」の選択のまま、「次へ」をクリ

ックします。

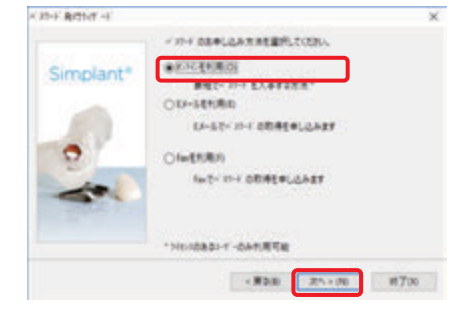

③ CCK 番号欄に「ユーザーID・パスワード・CCKey のご案内」の CCKey 欄に記載された4桁区切り16文 字の英数字を入力し、「次へ」をクリックします。

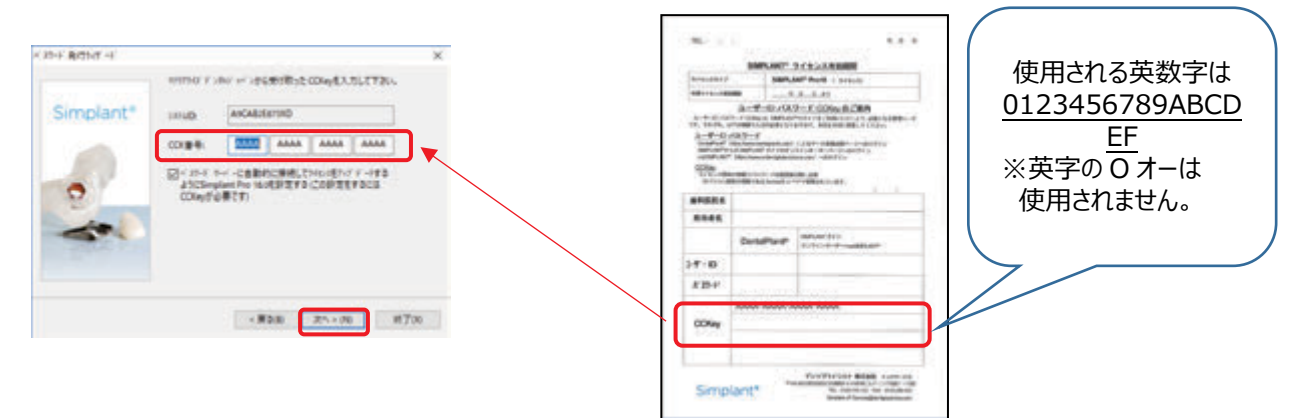

④ パスワード取得を待ち、正常に取得されたことを確認し、「終了」をクリックし終了します。

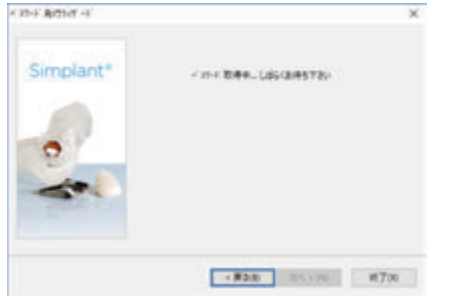

※注意※

パスワードが正常に取得できない場合は、以下の点をご確認いただき、再度、操作を行ってください。

- ・PCの日付と時刻(PCの画面右下 A A A ) の正しく設定されているか。
- ・正しいタイプ(Simplant Pro)、正しいバージョン(Ver18)をインストールしているか。
- ・正しい CCKey を入力しているか。

※複数ライセンスを所有し再導入される場合は、過去に導入した際の System ID と CCKey の 組合せを合わせる必要があります。

・インターネットが正常に接続されているか。

#### 【インストールしたい PC がインターネットに接続されていない場合】

 「E メールまたは Fax で受け取ったパスワードを 入力する」を選択し、「次へ」をクリックします。

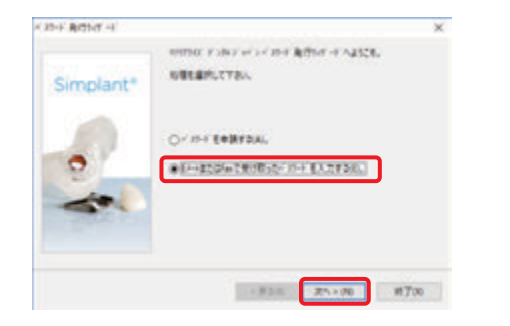

| Simplant* | 1     | ARGINE |       |      | 1010371 |  |
|-----------|-------|--------|-------|------|---------|--|
| 10        | ime   |        | 0X 10 | -    |         |  |
| 0         | COXep |        | A444  | A444 | AAAA    |  |
| -         |       |        |       |      |         |  |

② 画面中央の「システム ID」を確認します。

後で他の PC での入力が必要なので、メモする、テキストファイルに貼り付けるなどを、行ってください。

インターネットが接続された PC で、Yahoo!や Google などの検索エンジンを使って、「シムプラント」や「Simplant」を 検索し、デンツプライシロナのシムプラントのページ(<u>https://www.dentsplysirona.com/ja-</u> jp/explore/implantology/simplant.html)を開き、下記の手順でパスワードを発行します。

 ③ シムプラントのページ内の「シムプラントソフトウェ アダウンロード」をクリックし、手順2内の「パスワ ードを作成する」をクリックします。

|   | NEXT PART IN                                                |       |
|---|-------------------------------------------------------------|-------|
|   | IAM, REARING, ROTOTOROGENCETERS, CRICEBARIES                |       |
|   | ※日本: - (-,)(*)(-)(-)(-)(-)(-)(-)(-)(-)(-)(-)(-)(-)(-)       |       |
|   | second in contract the Physics Physics on contract          |       |
| 1 | Photocological (2012) Photocology (2012) Photocology (2012) |       |
|   |                                                             |       |
|   | #### - ING 7559-1/21/02/08/##UCCC201                        |       |
|   | Ref/21-5/PERBELER, ObjeAMERSER,<br>-Ostracility, 1984/877.  |       |
|   | INFLATE-CO-REFERENCEMENTER, TROC-PERCETUCICS-FEMILIBRUCCER  |       |
|   | Josh-release                                                |       |
|   |                                                             | N 100 |

 ④「ユーザーID・パスワード・CCKey のご案内」の CCKey 欄に記載された 4 桁区切り 16 文字 の英数字を入力し、「Search」または「検索」 をクリックします。

| terminal terminal termi |         |
|----------------------------------------------------------------------------------------------------|---------|
| Data part 12 Mar                                                                                                    |         |
|                                                                                                    |         |
| De hens jagen pis om gennem parsante för pår DAP vilken. Tenes rege i der sjonen is försjo                                                                                                    | IT      |
| Anna Canada Anna Canada                                                                                                    | English |
|                                                                                                    |         |
| 20mm SIMPLANT バスワード発行                                                                                                    |         |
| Character SIMPLANT バスワード発行                                                                                                    |         |
| Design SIMPLANT /(2)- FRH                                                                                                    |         |

⑥「パスワードを作成しました」の下に表示される

パスワードを確認します。

5 ②で確認した「システム ID」とバージョン番号に 「18」を入力し、「作成」をクリックします。

| 80                                               |  |
|--------------------------------------------------|--|
| Preside an along                                 |  |
| -                                                |  |
| At length the details                            |  |
|                                                  |  |
| Restorements                                     |  |
| INFORTING AND FEB AND A CELEVISION               |  |
| AND AND A 10 10 10 10 10 10 10 10 10 10 10 10 10 |  |
|                                                  |  |

後でシムプラントが導入された PC での入力が必要 なので、メモする、テキストファイルに貼り付けるなど を、行ってください。

シムプラントが導入された PC に戻り、他の PC で発行したパスワードを登録します。

- ⑦ ⑥で発行したパスワードを入力し、「次へ」をク リックします。
- ⑧ 正常に登録されたことを確認し、「終了」をクリックし終了します。

| Simplant* |       | <br>     | - | 101010/0 | ] |
|-----------|-------|----------|---|----------|---|
| 10        | inup  | <br>0.10 |   | -        |   |
| 0         | Oliep | <br>A444 |   | ****     |   |
| -         |       |          |   |          |   |
|           |       |          |   |          |   |

#### 【PC 変更の場合】

 「E メールまたは Fax で受け取ったパスワードを 入力する」を選択し、「次へ」をクリックします。

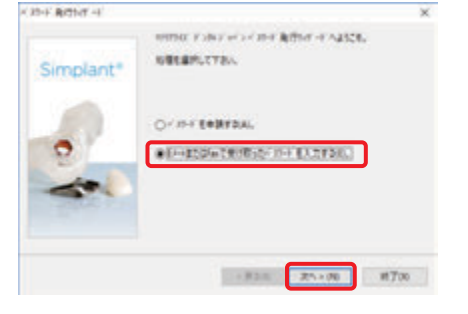

② 画面中央の「システム ID」を確認します。

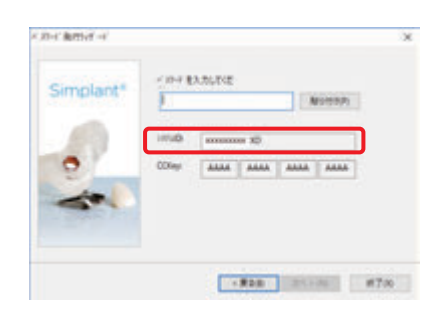

③ ②で確認した「システム ID」を、テックサービスへメールで送信し、パスワードの返信を待ちます。

送信先:simplant-jp-service@dentsplysirona.com 件名:PC変更パスワード発行依頼 医院名、お名前、住所、電話番号 CCKey:AAAA-AAAA-AAAA 変更前 PC のシステム ID: x x x x x x x x x XD 変更後 PC のシステム ID: x x x x x x x x x XD ※変更前 PC のシムプラントを起動し、メニュー「オプション> モジュール」で確認してください。

- ④ ③で受信したパスワードを入力し、「次へ」をク リックします。
- ⑤ 正常に登録されたことを確認し、「終了」をクリ ックし終了します。

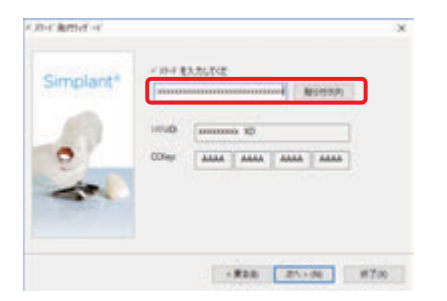

## 4. インプラントライブラリの設定

インプラントライブラリはアカウント毎の設定となります。シムプラント本体のインストールを、管理アカウントなど別アカウントで行った場合は、シムプラントを使用するユーザーアカウントへ切替えた後で、本作業を行ってください。

【インストールしたい PC がインターネットに接続されている場合】

デスクトップ上のアイコン 🜌 をダブルクリックし Simplant Pro を起動します。

 インプラントライブラリマネージャが開きます。使用するメーカーを、左側「利用可能なメーカー」より選択し、 「追加」をクリックして、右側「インストールされている(される)メーカー」に表示されたことを確認後、「OK」 をクリックしてます。

| Text Stars     Text Stars     Text Stars | F08085-5-1                                                                                                    | Cx33=48502146(803) #=0=1 |                                                       |
|----------------------------------------------------------------------------------------------------|----------------------------------------------------------------------------------------------------|--------------------------|-------------------------------------------------------|
| DENTSPLY Implants, "Generic"                                                                                                    | Tatus Surgial     Tatu Danial     Tatu Danial     Tatu     Tatus     Tatus     Ta | n<br>                    | 使用される場合は、「MDJ」を選択してく                                  |
| Screwsは、カイドの設定上、必須となっ                                                                                                    | Contraction     Domer Center                                                                                                    |                          | DENTSPLY Implants、"Generic"<br>Screws は、ガイドの設定上、必須となっ |

[Ctrl] を押しながら順に複数メーカーを左クリック、もしくは、1 メーカー選択後に [Shift] を押しながら更に 1 メーカーを左クリックで 2 メーカー間の全てを選択できます。

② 正常に完了したことを確認し、「OK」を押して終了します。

| インプラントライプラリのインストール             | ×          | Simplant Pro 18.0 | ×                    |
|--------------------------------|------------|-------------------|----------------------|
| Simplant がインブラントライブラリをインストールする | までお待ちください、 | () 42792F9()      | わりのインストールが正常に完了しました。 |
| 并心地                            | -          |                   | OK                   |

正常に完了しなかった場合は、メニュー「インプラント> インプラントライブラリマネージャ」を開き、①の作業を繰り 返し行ってください。 インターネットが接続された PC で、Yahoo!や Google などの検索エンジンを使って、「シムプラント」や「Simplant」 を検索し、デンツプライシロナのシムプラントのページ(<u>https://www.dentsplysirona.com/ja-</u> jp/explore/implantology/simplant.html)を開き、下記の手順でインプラントライブラリの設定準備を行います。

① シムプラントのページを開きます。

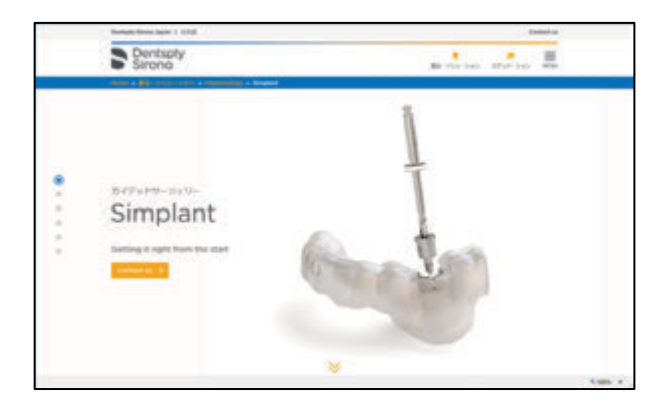

下方にスクロールし「ポータルサイト」をクリックします。

| Ramphy Brown Hant 1 Lat              | Terior a                                            |
|--------------------------------------|-----------------------------------------------------|
| Sirona Sirona                        | Residence and an                                    |
| 関連リンク                                |                                                     |
| ポーダルサイト (ウイドオーダー)開発、 ブラ<br>ンニングリービス) | Destablisht" (>6.73>1-7-98%8)<br>1968)<br>General 1 |
|                                      | SATE A                                              |

③ 右上「ヘルプ」をクリックします。

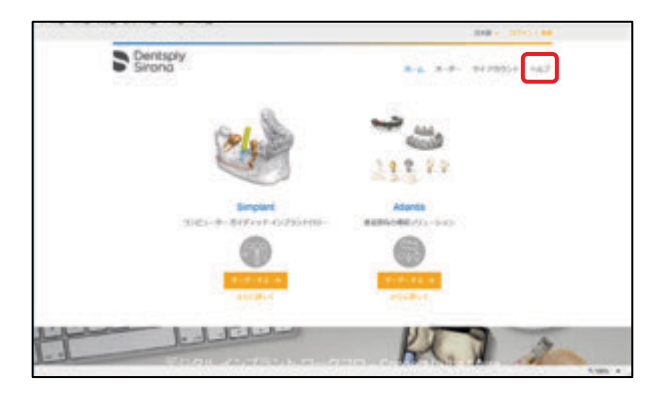

④ 左中央「シムプラント Pro 18.0」の「続行
 →」をクリックします。

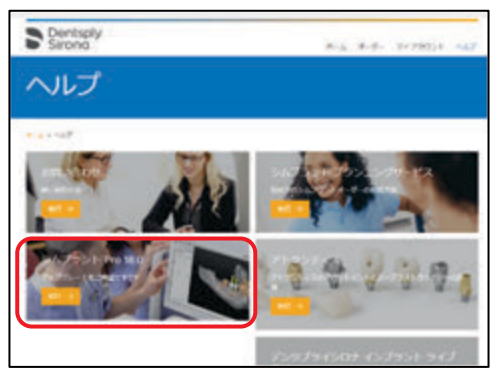

⑤「ここをクリックし Simplant Library Assistant をダウンロードします」をクリックし、「Simplant Library Assistant」をダウンロードします。

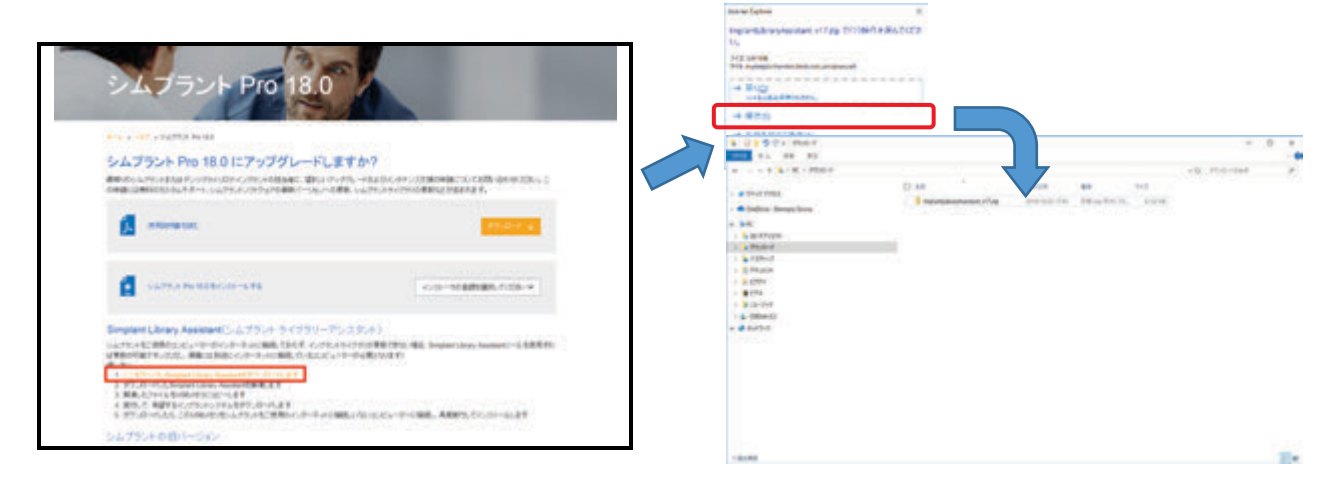

⑥ ⑤でダウンロードした ZIP ファイルを開き、デスク トップなどへ解凍します。

| 2                                                                                                    |                          | 7              |   |       | / |
|----------------------------------------------------------------------------------------------------|--------------------------|----------------|---|-------|---|
|                                                                                                    | 19941144444477797<br>199 |                | - | <br>  |   |
| Ballie Deppison     Selfer Deppison     Selfer     Selfer     Selfer     Selfer                                                                                                    |                          | and here being |   |       | - |
| - 2.00/00<br>- 2.00<br>- 2.00<br>- 2.00<br>- 2.00<br>- 2.00<br>- 3.00<br>- 3.00<br>3.00<br>- 3.00<br>- |                          |                |   |       |   |
|                                                                                                    |                          |                |   |       |   |
|                                                                                                    |                          |                |   | <br>_ | - |

⑧ 「Download libraries from server」をクリックしま ⑨ 設定したいメーカーにチェックを付け、「次へ」を

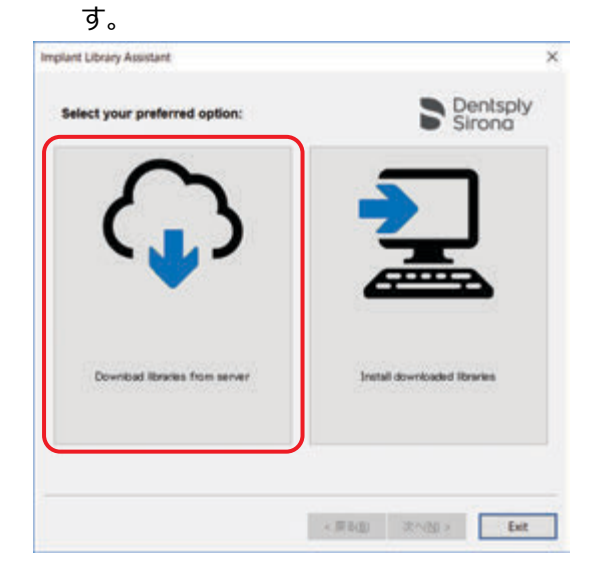

| micad data from server:  |          | Dentsp<br>Sirong |
|--------------------------|----------|------------------|
| Select all manufacturers |          | 5110110          |
| Name                     | Version  | •                |
| DENTSPLY Implants        | 5.7.0.20 |                  |
| Generic' Screws          | 57020    |                  |
| Adin                     | 5.7,0.20 |                  |
| Alpha-Bio                | \$7.0.20 |                  |
| American Dental Implants | 5.7.0.20 |                  |
| ANTHOGYR                 | 5.7.0.20 |                  |
| AQ8                      | 5.7.0.20 |                  |
| Argon                    | 5.7.0.20 |                  |
| ATOLL Implant            | 5.7.0.20 |                  |
| Avinent                  | 5.7.0.20 |                  |
| BEGO Implant Systems     | 5.7.0.20 |                  |
|                          | \$7.0.20 | 4                |

⑩ ダウンロードが正常に完了したことを確認し、「Exit」をクリックして終了します。

| Implant Library Installation |                            | × | Implant Library Assistant                     |         | ×                 |
|------------------------------|----------------------------|---|-----------------------------------------------|---------|-------------------|
|                              | Dentsply<br>Sirona         |   |                                               |         | lentsply<br>irona |
| Download progress:           |                            |   |                                               |         |                   |
|                              |                            |   | Download of libraries from server is complete |         |                   |
|                              |                            |   |                                               |         |                   |
|                              |                            |   |                                               |         |                   |
|                              |                            |   |                                               |         |                   |
|                              |                            |   |                                               |         |                   |
|                              |                            |   |                                               |         |                   |
|                              | <原約(1) 次へ(2) > <b>Exit</b> |   | < (0.00)                                      | 末へ(M) > | Exit              |

インターネット回線の状況により、ダウンロードが完了せずにエラーとなった場合は、本作業を再度行ってください。

⑦ フォルダ

「ImplantLibraryAssistant\_v17」をダブ ルクリックし開きます。 「ImplantLibraryAssistant.exe」を、ダブ ルクリックして実行します。

| * · · · · · • · • · • · • · • · • · • · | renuer and the second | and the second second se |      |             | - 12 |     | -     |
|-----------------------------------------|-----------------------|----------------------------------------------------------------------------------------------------|------|-------------|------|-----|-------|
| a sectorer                              | 17 44                 | 88                                                                                                    | BRY2 | 107-148.113 |      | 347 | (Prin |
| · Debie-Detaij Sene                     | Report Annual and     | 2H32687<br>(7)(1-500                                                                                                    | 2.84 |             |      | -   | 2940  |
| 3.0                                     |                       |                                                                                                    |      |             |      |     |       |
| Lin rites                               |                       |                                                                                                    |      |             |      |     |       |
| 1706-7                                  |                       |                                                                                                    |      |             |      |     |       |
| T2Hd                                    |                       |                                                                                                    |      |             |      |     |       |
| E Ruth                                  |                       |                                                                                                    |      |             |      |     |       |
| \$ (21) ×                               |                       |                                                                                                    |      |             |      |     |       |
| 8.077                                   |                       |                                                                                                    |      |             |      |     |       |
| 10-04                                   |                       |                                                                                                    |      |             |      |     |       |
| L 000+00                                |                       |                                                                                                    |      |             |      |     |       |
| 1 205.0                                 |                       |                                                                                                    |      |             |      |     |       |

① フォルダ「data」が作成されたことを確認します。

| Control Control Contro Control Control Control Control Control Control Control Control Co | Concentration + 2 C 4 K                                                                                                    |                                                                                                    |                                                                                                    |                                                 |     |   | 0 |   |
|----------------------------------------------------------------------------------------------------|----------------------------------------------------------------------------------------------------|----------------------------------------------------------------------------------------------------|----------------------------------------------------------------------------------------------------|-------------------------------------------------|-----|---|---|---|
| a Statistical     Image: Statistical Statistical Statis Statistical Statistical Statisticae Statisticae Statisti                      | a de la contra de la contra de la                                                                                                    |                                                                                                    |                                                                                                    |                                                 |     | - |   | 1 |
|                                                                                                    | (* 1447193)<br>(* 1446-1493)1498<br>1 5 00-000<br>2 0-000<br>2 0-000<br>3 0-000<br>4 0-000<br>5 0-000<br>5 0-000<br>5 0-000<br>8 0-000<br>8 0-000<br>8 0-000<br>8 0-000<br>8 0-000<br>9 0-000<br>9 0 | () 40<br>9 and<br>9 and<br>10 and<br>10 and<br>10<br>10 and<br>10 and<br>10<br>10 and<br>10<br>10<br>10<br>10<br>10<br>10<br>10<br>10<br>10<br>10<br>10<br>10 | And<br>An explored<br>an explored<br>an explored an explored<br>an explored an explored an explored<br>an explored an explored an explored an explored an explored<br>an explored an explored an | 99<br>2014 (2014)<br>2012 (2014)<br>2012 (2014) | 943 |   |   |   |

設定したいメーカーを追加したい場合は、フォルダ 「data」を削除し、本作業を再度行ってください。

12 フォルダ 「ImplantLibraryAssistant\_v17」を

USB メモリなどにコピーします。

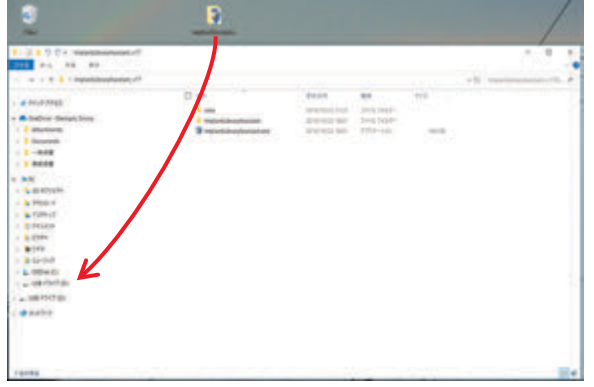

シムプラントを先にインストールした、インターネットに接続されていない PC に戻り、インプラントライブラリを設定しま す。

③ フォルダ「ImplantLibraryAssistant\_v17」内の ⑭ 「Install downloaded libraries」をクリッ 「ImplantLibraryAssistant.exe」をダブルクリックし て実行します。

-- -- --

# 9417 7763.

1012

8174

クします。

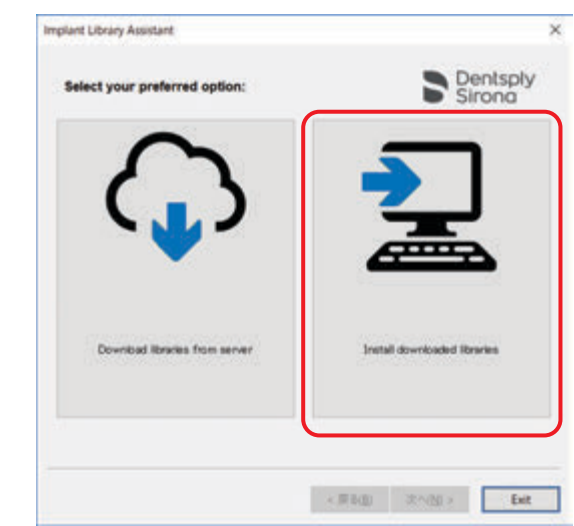

⑮ 「Simplant Pro 18.0」にチェックを付け、「次へ」をクリックします。

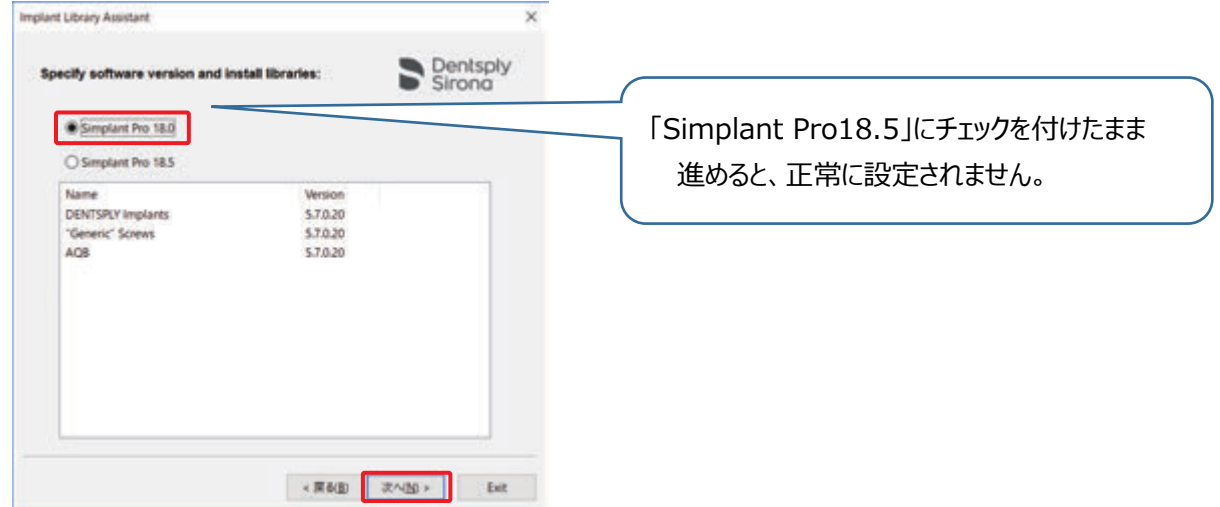

#### 19 ダウンロードが正常に完了したことを確認し、「Exit」をクリックして終了します。

| Implant Library Installation |                    | × | Implant Library Assistant  | ×                  |
|------------------------------|--------------------|---|----------------------------|--------------------|
|                              | Dentsply<br>Sirona |   |                            | Dentsply<br>Sirona |
| Download progress:           |                    |   |                            |                    |
|                              |                    |   | Installation is successful |                    |
|                              |                    |   |                            |                    |
|                              |                    |   |                            |                    |
|                              |                    |   |                            |                    |
|                              | <原約() 法小的() Exit   | 1 |                            | < FEB 30-100 > Ext |

## 5. シムプラント必要機器構成

|          | 推奨                                                          |
|----------|-------------------------------------------------------------|
| CPU      | Intel Core i5以上                                             |
| グラフィック   | AMD または NVIDIAの 専用グラフィックカード、DirectX 10.1 の完全準拠、1 GB のビデオメモリ |
| メモリ      | 4 GB 以上の RAM                                                |
| スクリーン解像度 | 1440x900 以上の解像度                                             |
| ハードディスク  | 20 GB 以上のハードディスク空き領域                                        |
|          | 以下のいずれかのブラウザ                                                |
|          | Internet Explorer 11                                        |
| ブラウザ     | Firefox 50 以降                                               |
|          | Chrome 55 以降                                                |
|          | Edge on Windows 10                                          |
| OS       | Microsoft Windows 7 SP1/10 64 ビット版                          |
| スの他ン西市石  | インターネット接続                                                   |
| てい他必安争項  | スクロール ボタン付きマウスおよびキーボード                                      |